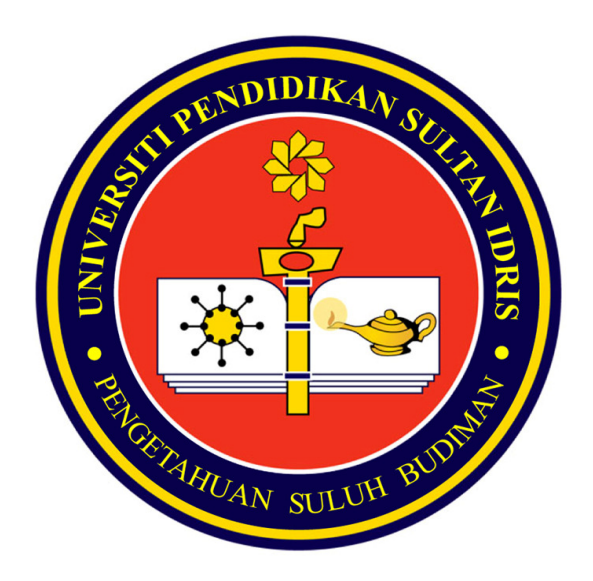

## Sistem Maklumat Bersepadu UPSI TEMPAHAN PERALATAN SECARA ON-LINE

# Manual Pengguna

URL : http://myupsi.upsi.edu.my

### KANDUNGAN

M/S

8 9

- 3 4 7 Masuk ke Sistem
- Membuat tempahan peralatan
  Menyemak Permohonan
  Membatal Permohonan

### Masuk ke Sistem

| 1. Dari skrin utama portal MyUPSI , klik pada       Admin         Contract Resource Booking       Admin                                                                                                    |                                                                                                    |                                                                                                    |                                                                                                    |  |  |  |  |
|----------------------------------------------------------------------------------------------------|----------------------------------------------------------------------------------------------------|----------------------------------------------------------------------------------------------------|----------------------------------------------------------------------------------------------------|--|--|--|--|
| December                                                                                                    | Google V Q                                                                                                    |                                                                                                    | Mohd Azahar                                                                                                    |  |  |  |  |
| 2009     2009       S     M     T     W     T     F     S       1     2     3     4     5       6     7     8     9     10     11     12       13     14     15     16     17     18     19       20     21     22     23     24     5     26       27     28     29     30     31         Dec     2009     ©     ©©         Human Resource       Finance       Admin       E-Meeting | Latest News      View Headline News      JADUAL MINGGU TAMBAH DAN GUGUR K     Updated 22 Dec 2009, 09:37:25 AM      Borang Kaji Selidik Bagi bakal Graduan     Updated 21 Dec 2009, 04:36:44 PM      PENDAFTARAN SEMESTER SECARA ONLI     Updated 15 Dec 2009, 12:40:02 PM      Online Semester Registration :ATTENTI     Updated 15 Dec 2009, 12:33:18 PM      KEAHLIAN BARU PEMBIMBING RAKAN SI     Updated 15 Dec 2009, 11:24:12 AM | CURSUS SEMESTER 2 SESI 2009/201<br>NUPSI Tahun 2010<br>(NE (TERKINI)<br>ION TO ALL INTERNATIONAL STUDER<br>EBAYA                                                                          | General Men  Latest News  Files Library  Solution  Form Creation  Task Manager  External Application  User & Group Direct |  |  |  |  |
| Complaint Complaint Resource Booking Staff Movement WorkOrder IMS Link                                                                                                    | <ul> <li>Memo</li> <li>CHECK-OUT Notes - Mohd. Azahar b. Mamal</li> <li>New Complain - Noriah Bt Serbaini (17 Dec</li> <li>New Complain - NOOR HAFIZAH BT ABD GA</li> <li>Need Approval (Room/Space Booking) - Mol</li> <li>Need Approval (Room/Space Booking) - Mol</li> </ul>                                                                                                    | t (22 Dec 2009, 10:10:34 AM, Unread)<br>2009, 03:49:03 PM, Read)<br>NI (17 Dec 2009, 03:10:55 PM, Read)<br>hd. Azahar b. Mamat (16 Dec 2009, 03:<br>hd. Azahar b. Mamat (16 Dec 2009, 03: | 33:37 PM, Unread)<br>19:53 PM, Unread)<br>View Instant Messer                                                             |  |  |  |  |
| Services                                                                                                    | No To Do Found                                                                                                    |                                                                                                    |                                                                                                    |  |  |  |  |

Setelah itu, skrin utama pengurusan sumber akan dipaparkan seperti di bawah.

| 60        | RESOURCE MANAGEMENT |          |            |                    |                     |                     |                   |         |        |        |
|-----------|---------------------|----------|------------|--------------------|---------------------|---------------------|-------------------|---------|--------|--------|
| Home      | Book Equi           | pment    | Book Room  | Room Administratio | on Status           |                     |                   |         |        |        |
| LIST OF B | OOKING APP          | PLICATIO | DN :       |                    |                     |                     |                   |         |        |        |
|           |                     |          |            |                    |                     |                     |                   |         |        |        |
| Resou     | ігсе Туре           | PTJ      | Apply Date | Book Seq           | From                | То                  | Purpose           | Status  |        |        |
| EQU       | IPMENT              | ICT      | 21/12/2009 | 2009-02-00049      | 23/12/2009 08:00 AM | 23/12/2009 02:00 PM | demo              | APPLY   | Detail | Cancel |
| SPAC      | E/ROOM              | ICT      | 16/12/2009 | 2009-02-00037      | 17/12/2009 08:00 AM | 17/12/2009 09:00 AM | d                 | APPLY   | Detail | Cancel |
| SPAC      | E/ROOM              | ICT      | 16/12/2009 | 2009-02-00036      | 16/12/2009 09:00 PM | 16/12/2009 10:00 PM | test              | APPLY   | Detail | Cancel |
| SPAC      | E/ROOM              | ICT      | 16/12/2009 | 2009-02-00035      | 16/12/2009 05:00 PM | 16/12/2009 06:00 PM | test              | APPLY   | Detail | Cancel |
| SPAC      | E/ROOM              | ICT      | 16/12/2009 | 2009-02-00034      | 16/12/2009 07:00 PM | 16/12/2009 08:00 PM | d                 | APPLY   | Detail | Cancel |
| SPAC      | E/ROOM              | ICT      | 16/12/2009 | 2009-02-00033      | 16/12/2009 04:00 PM | 16/12/2009 05:00 PM | test              | APPLY   | Detail | Cancel |
| SPAC      | E/ROOM              | ICT      | 16/12/2009 | 2009-02-00032      | 16/12/2009 10:00 AM | 16/12/2009 11:00 AM | test alert        | APPLY   | Detail | Cancel |
| SPAC      | E/ROOM              | ICT      | 16/12/2009 | 2009-02-00031      | 16/12/2009 03:00 PM | 16/12/2009 04:00 PM | test 999          | APPLY   | Detail | Cancel |
| SPAC      | E/ROOM              | ICT      | 16/12/2009 | 2009-02-00030      | 16/12/2009 01:00 PM | 16/12/2009 02:00 PM | test 99           | APPLY   | Detail | Cancel |
| SPAC      | E/ROOM              | ICT      | 16/12/2009 | 2009-02-00029      | 16/12/2009 11:00 AM | 16/12/2009 12:00 PM | testing booking 2 | APPLY   | Detail | Cancel |
| SPAC      | E/ROOM              | ICT      | 16/12/2009 | 2009-02-00028      | 16/12/2009 09:00 AM | 16/12/2009 10:00 AM | testing booking   | APPLY   | Detail | Cancel |
| SPAC      | E/ROOM              | ICT      | 10/12/2009 | 2009-02-00025      | 15/12/0009 08:00 AM | 15/12/0009 10:00 AM | training          | REJECT  | Detail |        |
| SPAC      | E/ROOM              | ICT      | 10/12/2009 | 2009-02-00022      | 11/12/2009 08:00 AM | 12/12/2009 09:00 AM | test lab 2        | REJECT  | Detail |        |
| SPAC      | E/ROOM              | ICT      | 07/12/2009 | 2009-02-00011      | 15/12/0009 08:00 AM | 15/12/0009 11:00 AM | test 99           | APPROVE | Detail | Cancel |
| EQU       | IPMENT              | ICT      | 07/12/2009 | 2009-02-00004      | 10/12/2009 08:00 AM | 10/12/2009 09:58 AM | UAT               | APPROVE | Detail | Cancel |
| EQU       | IPMENT              | ICT      | 07/12/2009 | 2009-02-00003      | 11/12/2009 08:00 AM | 11/12/2009 09:58 AM | test sistem       | APPROVE | Detail | Cancel |
| FOU       | IPMENT              | ICT      | 07/12/2009 | 2009-02-00002      | 10/12/2009 08:00 AM | 10/12/2009 10:58 AM | demo              | APPROVE | Detail | Cancel |

#### Membuat tempahan peralatan

1. Dari skrin utama pengurusan sumber, klik

Book Equipment

|         | 💿 RESOURCE MANAGEMENT |           |                     |        |  |   |  |  |
|---------|-----------------------|-----------|---------------------|--------|--|---|--|--|
| Home    | Book Equipment        | Book Room | Room Administration | Status |  |   |  |  |
| EQUIPME | NT BOOKING :          |           |                     |        |  |   |  |  |
|         |                       |           |                     |        |  |   |  |  |
|         | Book Equipment :      |           |                     |        |  |   |  |  |
|         |                       |           | Choose P            | TJ     |  | • |  |  |

2. Pilih PTJ yang berkenaan dengan klik pada dan senarai PTJ akan dikeluarkan seperti di bawah.

| Book Equipment :                             |  |  |  |  |  |
|----------------------------------------------|--|--|--|--|--|
| Choose PTJ                                   |  |  |  |  |  |
| Choose PTJ                                   |  |  |  |  |  |
| Bahagian Sumber Manusia                      |  |  |  |  |  |
| Bendahari                                    |  |  |  |  |  |
| Jabatan Pengurusan Pembangunan & Harta Benda |  |  |  |  |  |
| Pusat Teknologi Maklumat & Komunikasi        |  |  |  |  |  |
| Pusat Teknologi Pendidikan & Multimedia      |  |  |  |  |  |

Klik pada PTJ yang berkenaan.

3. Pilih Jenis Peralatan

| Book Equipment : |                                       |                        |  |  |  |  |
|------------------|---------------------------------------|------------------------|--|--|--|--|
|                  | Pusat Teknologi Maklumat & Komunikasi | …Choose Equipment Type |  |  |  |  |
|                  |                                       |                        |  |  |  |  |
|                  |                                       |                        |  |  |  |  |
| Choose Equipme   | ent Type 💌                            |                        |  |  |  |  |
| Choose Equipme   | nt Type                               |                        |  |  |  |  |
| Computer         |                                       |                        |  |  |  |  |
|                  |                                       |                        |  |  |  |  |

Klik pada jenis peralatan yang ingin ditempah.

4. Masukkan maklumat tempahan

Setelah jenis peralatan dipilih, sistem akan memaparkan skrin di bawah untuk di masukkan maklumat tempahan.

| RESOURCE MANAGEMENT                                                       |                                                         |
|---------------------------------------------------------------------------|---------------------------------------------------------|
| Home Book Equipment Book Room Room Administration Stat                    | us                                                      |
| EQUIPMENT BOOKING - Pusat Teknologi Maklumat & Komunikasi :               |                                                         |
| The application should be submitted in 3 working day(s) before actual     | I date of usage                                         |
| Start date should be at least on 29/12/2009                               |                                                         |
| OrganisationPusat Teknologi Maklumat & Komunikasi                         |                                                         |
| Tel(Office)05-4506840 H/P 017-3794598 Email mazar                         | armmt@upsi.edu.my                                       |
| From(date)23/12/2009 To(da<br>(time)08:00 am ▼ (time)                     | e)23/12/2009                                            |
| Purpose                                                                   | A Y                                                     |
| To Locate at                                                              |                                                         |
| List of Available Equipment : ( Please make sure the usage duration is no | more than the max usage day of your wish equipment(s) ) |
| Equipment                                                                 | Max Usage Day                                           |
| KOMPUTER DESKTOP                                                          | NO                                                      |
| KOMPUTER RIBA                                                             | NO                                                      |
| PRINTER                                                                   | NU                                                      |
|                                                                           |                                                         |
| Continue                                                                  |                                                         |

Sistem akan memaparkan secara automatic maklumat organisasi, nombor telefon pejabat, nombor HP dan email pemohon. Sekiranya terdapat maklumat terkini sila kemaskini.

#### Tarikh dan masa tempahan

Maklumat ini adalah mandatori. Pastikan tarikh tempahan yang dimasukkan mengikut polisi yang ditetapkan oleh PTJ iaitu tarikh permohonan dibuat beberapa hari sebelum tarikh tempahan. Klik

pada untuk mengeluarkan calendar seperti di bawah.

| l | 🖉 Calendar - Windows Internet E 💶 💌 |           |           |           |           |           |           |
|---|-------------------------------------|-----------|-----------|-----------|-----------|-----------|-----------|
| C | ) abou                              | it:blank  |           |           |           |           |           |
|   | December 2009           [<<]        |           |           |           |           |           |           |
|   | Sun                                 | Mon       | Tue       | Wed       | Thu       | Fri       | Sat       |
|   |                                     |           | <u>1</u>  | 2         | <u>3</u>  | <u>4</u>  | <u>5</u>  |
|   | <u>6</u>                            | <u>7</u>  | <u>8</u>  | <u>9</u>  | <u>10</u> | <u>11</u> | <u>12</u> |
|   | <u>13</u>                           | <u>14</u> | <u>15</u> | <u>16</u> | <u>17</u> | <u>18</u> | <u>19</u> |
|   | <u>20</u>                           | <u>21</u> | <u>22</u> | <u>23</u> | <u>24</u> | <u>25</u> | <u>26</u> |
|   | <u>27</u>                           | <u>28</u> | <u>29</u> | <u>30</u> | <u>31</u> | 1         | 2         |
|   |                                     |           |           |           |           |           |           |
| K | 🕘 Inter                             | rnet      |           | - A       | •         | 100%      | • • //    |

Pilih tarikh yang berkenaan.

#### <u>Tujuan</u>

Maklumat tujuan tempahan adalah mandatori.

#### Lokasi penempatan peralatan

Maklumat ini perlu dimasukkan bagi memudahkan PTJ yang berkenaan menghantar peralatan tersebut sekiranya peralatan yang ditempah tidak boleh diambil sendiri oleh pemohon.

Pada skrin ini, sistem akan memaparkan senarai peralatan yang boleh ditempah. *Max Usage Day* adalah tempoh maksimum peralatan boleh digunakan.

Pastikan tempoh tempahan yang dipilih tidak melebihi tempoh maksimum peralatan yang boleh digunakan.

Setelah maklumat tempahan diisi, klik Continue untuk mengisi maklumat selanjutnya. Sistem akan memaparkan skrin seperti di bawah.

| RESOURCE MANAGEMENT                                                                                                    |
|----------------------------------------------------------------------------------------------------|
| Home Book Equipment Book Room Room Administration Status                                                                        |
| EQUIPMENT BOOKING - Pusat Teknologi Maklumat & Komunikasi :                                                                     |
|                                                                                                    |
| Organisation :Pusat Teknologi Maklumat & Komunikasi<br>Tel(Office) :05-4506840 H/P : 017-3794598 Email : mazaharmmt@upsi.edu.my |
| From :29/12/2009 08:00 am To : 29/12/2009 05:00 pm<br>Purpose :Demo Sistem HR                                                   |
| To Locate at :ICT                                                                                                    |
| Equipment KOMPUTER DESKTOP Quantity 1<br>Usage/Specification/Software Needed Window XP, Office                                  |
|                                                                                                    |

Pilih peralatan dan masukkan kuantiti diperlukan serta spesifikasi peralatan yang diperlukan.

Setelah itu klik pada Add. Sistem akan memaparkan peralatan yang dipilih seperti dalam paparan di bawah.

| Equipment KOMPUTER DESKTOP Quantity 1<br>Usage/Specification/Software Needed Window XP, Office |                  |   |                   |        |  |  |
|------------------------------------------------------------------------------------------------|------------------|---|-------------------|--------|--|--|
|                                                                                                | KOMPUTER DESKTOP | 1 | Window XP. Office | Delete |  |  |

Ulangi langkah di atas sekiranya ingin membuat lebih dari 1 peralatan.

Untuk membuang peralatan yang dipilih dari senarai, klik pada peralatan yang ingin dibuang, dan

klik pada Delete

Setelah maklumat diisi, klik pada untuk mengesahkan permohonan dan sistem akan memaparkan mesej di bawah yang menunjukkan permohonan telah disahkan dan dihantar.

| Message | from webpage      | ×  |
|---------|-------------------|----|
| 1       | Your Booking save | ed |
| [       | ОК                |    |

#### Menyemak Permohonan

Status

dan sistem akan memaparkan senarai

Dari skrin utama pengurusan sumber, klik permohonan yang telah dibuat seperti di bawah.

# RESOURCE MANAGEMENT

| Home Book Equipment Book Koom Koom Administration Status |                               |     |            |               |                     |                     |                   |         |        |        |
|----------------------------------------------------------|-------------------------------|-----|------------|---------------|---------------------|---------------------|-------------------|---------|--------|--------|
| LIST OF E                                                | LIST OF BOOKING APPLICATION : |     |            |               |                     |                     |                   |         |        |        |
|                                                          |                               |     |            |               |                     |                     |                   |         |        |        |
| Resou                                                    | исе Туре                      | PTJ | Apply Date | Book Seq      | From                | То                  | Purpose           | Status  |        |        |
| EQU                                                      | IPMENT                        | ICT | 23/12/2009 | 2009-02-00050 | 29/12/2009 08:00 AM | 29/12/2009 04:58 PM | Demo Sistem HR    | APPLY   | Detail | Cancel |
| EQU                                                      | JIPMENT                       | ICT | 21/12/2009 | 2009-02-00049 | 23/12/2009 08:00 AM | 23/12/2009 02:00 PM | demo              | APPLY   | Detail | Cancel |
| SPAC                                                     | E/ROOM                        | ICT | 16/12/2009 | 2009-02-00037 | 17/12/2009 08:00 AM | 17/12/2009 09:00 AM | d                 | APPLY   | Detail | Cancel |
| SPAC                                                     | E/ROOM                        | ICT | 16/12/2009 | 2009-02-00036 | 16/12/2009 09:00 PM | 16/12/2009 10:00 PM | test              | APPLY   | Detail | Cancel |
| SPAC                                                     | E/ROOM                        | ICT | 16/12/2009 | 2009-02-00035 | 16/12/2009 05:00 PM | 16/12/2009 06:00 PM | test              | APPLY   | Detail | Cancel |
| SPAC                                                     | E/ROOM                        | ICT | 16/12/2009 | 2009-02-00034 | 16/12/2009 07:00 PM | 16/12/2009 08:00 PM | d                 | APPLY   | Detail | Cancel |
| SPAC                                                     | E/ROOM                        | ICT | 16/12/2009 | 2009-02-00033 | 16/12/2009 04:00 PM | 16/12/2009 05:00 PM | test              | APPLY   | Detail | Cancel |
| SPAC                                                     | E/ROOM                        | ICT | 16/12/2009 | 2009-02-00032 | 16/12/2009 10:00 AM | 16/12/2009 11:00 AM | test alert        | APPLY   | Detail | Cancel |
| SPAC                                                     | E/ROOM                        | ICT | 16/12/2009 | 2009-02-00031 | 16/12/2009 03:00 PM | 16/12/2009 04:00 PM | test 999          | APPLY   | Detail | Cancel |
| SPAC                                                     | E/ROOM                        | ICT | 16/12/2009 | 2009-02-00030 | 16/12/2009 01:00 PM | 16/12/2009 02:00 PM | test 99           | APPLY   | Detail | Cancel |
| SPAC                                                     | E/ROOM                        | ICT | 16/12/2009 | 2009-02-00029 | 16/12/2009 11:00 AM | 16/12/2009 12:00 PM | testing booking 2 | APPLY   | Detail | Cancel |
| SPAC                                                     | E/ROOM                        | ICT | 16/12/2009 | 2009-02-00028 | 16/12/2009 09:00 AM | 16/12/2009 10:00 AM | testing booking   | APPLY   | Detail | Cancel |
| SPAC                                                     | E/ROOM                        | ICT | 10/12/2009 | 2009-02-00025 | 15/12/0009 08:00 AM | 15/12/0009 10:00 AM | training          | REJECT  | Detail |        |
| SPAC                                                     | E/ROOM                        | ICT | 10/12/2009 | 2009-02-00022 | 11/12/2009 08:00 AM | 12/12/2009 09:00 AM | test lab 2        | REJECT  | Detail |        |
| SPAC                                                     | E/ROOM                        | ICT | 07/12/2009 | 2009-02-00011 | 15/12/0009 08:00 AM | 15/12/0009 11:00 AM | test 99           | APPROVE | Detail | Cancel |
| EQU                                                      | JIPMENT                       | ICT | 07/12/2009 | 2009-02-00004 | 10/12/2009 08:00 AM | 10/12/2009 09:58 AM | UAT               | APPROVE | Detail | Cancel |
| EQU                                                      | JIPMENT                       | ICT | 07/12/2009 | 2009-02-00003 | 11/12/2009 08:00 AM | 11/12/2009 09:58 AM | test sistem       | APPROVE | Detail | Cancel |
| EQU                                                      | JIPMENT                       | ICT | 07/12/2009 | 2009-02-00002 | 10/12/2009 08:00 AM | 10/12/2009 10:58 AM | demo              | APPROVE | Detail | Cancel |

Terdapat 3 status yang dipaparkan iaitu APPLY, REJECT, APPROVE

APPLY : Permohonan dalam proses REJECT : Permohonan ditolak APPROVE : Permohonan diluluskan

Klik pada Detail dan maklumat tempahan yang dibuat akan dipaparkan seperti di bawah.

| 💿 RESOURCE MANAGEMENT                              |                     |             |  |  |  |  |  |
|----------------------------------------------------|---------------------|-------------|--|--|--|--|--|
| Home Book Equipment Book Room Room Administration  | Status              |             |  |  |  |  |  |
| EQUIPMENT BOOKING DETAIL :                         |                     |             |  |  |  |  |  |
|                                                    |                     |             |  |  |  |  |  |
|                                                    |                     |             |  |  |  |  |  |
| Date From:29-12-2009 08:00 am To:29                | -12-2009 04:58 pm   |             |  |  |  |  |  |
| Organisation:Pusat Teknologi Maklumat & Komunikasi |                     |             |  |  |  |  |  |
| Tel(Office):05-4506840                             |                     |             |  |  |  |  |  |
| H/P:017-3794598                                    |                     |             |  |  |  |  |  |
| Email:mazaharmmt@upsi.edu.my                       |                     |             |  |  |  |  |  |
| Purpose:Demo Sistem HR                             |                     |             |  |  |  |  |  |
| To Locate:ICT                                      |                     |             |  |  |  |  |  |
| Status: APPLY                                      |                     |             |  |  |  |  |  |
|                                                    |                     |             |  |  |  |  |  |
| List of Equipments:                                |                     |             |  |  |  |  |  |
| Туре                                               | Usage/Specification | Qty Request |  |  |  |  |  |
| KOMPUTER DESKTOP                                   | Window XP, Office   | 1           |  |  |  |  |  |

### Membatal Permohonan

Status

dan sistem akan memaparkan senarai

Dari skrin utama pengurusan sumber, klik permohonan yang telah dibuat seperti di bawah.

# 💿 RESOURCE MANAGEMENT

| Home Book E                   | quipment | Book Room  | Room Administra | ation Status        |                     |                   |         |        |        |  |  |  |
|-------------------------------|----------|------------|-----------------|---------------------|---------------------|-------------------|---------|--------|--------|--|--|--|
| LIST OF BOOKING APPLICATION : |          |            |                 |                     |                     |                   |         |        |        |  |  |  |
|                               |          |            |                 |                     |                     |                   |         |        |        |  |  |  |
| Resource Type                 | PTJ      | Apply Date | Book Seq        | From                | То                  | Purpose           | Status  |        |        |  |  |  |
| EQUIPMENT                     | ICT      | 23/12/2009 | 2009-02-00050   | 29/12/2009 08:00 AM | 29/12/2009 04:58 PM | Demo Sistem HR    | APPLY   | Detail | Cancel |  |  |  |
| EQUIPMENT                     | ICT      | 21/12/2009 | 2009-02-00049   | 23/12/2009 08:00 AM | 23/12/2009 02:00 PM | demo              | APPLY   | Detail | Cancel |  |  |  |
| SPACE/ROOM                    | ICT      | 16/12/2009 | 2009-02-00037   | 17/12/2009 08:00 AM | 17/12/2009 09:00 AM | d                 | APPLY   | Detail | Cancel |  |  |  |
| SPACE/ROOM                    | ICT      | 16/12/2009 | 2009-02-00036   | 16/12/2009 09:00 PM | 16/12/2009 10:00 PM | test              | APPLY   | Detail | Cancel |  |  |  |
| SPACE/ROOM                    | ICT      | 16/12/2009 | 2009-02-00035   | 16/12/2009 05:00 PM | 16/12/2009 06:00 PM | test              | APPLY   | Detail | Cancel |  |  |  |
| SPACE/ROOM                    | ICT      | 16/12/2009 | 2009-02-00034   | 16/12/2009 07:00 PM | 16/12/2009 08:00 PM | d                 | APPLY   | Detail | Cancel |  |  |  |
| SPACE/ROOM                    | ICT      | 16/12/2009 | 2009-02-00033   | 16/12/2009 04:00 PM | 16/12/2009 05:00 PM | test              | APPLY   | Detail | Cancel |  |  |  |
| SPACE/ROOM                    | ICT      | 16/12/2009 | 2009-02-00032   | 16/12/2009 10:00 AM | 16/12/2009 11:00 AM | test alert        | APPLY   | Detail | Cancel |  |  |  |
| SPACE/ROOM                    | ICT      | 16/12/2009 | 2009-02-00031   | 16/12/2009 03:00 PM | 16/12/2009 04:00 PM | test 999          | APPLY   | Detail | Cancel |  |  |  |
| SPACE/ROOM                    | ICT      | 16/12/2009 | 2009-02-00030   | 16/12/2009 01:00 PM | 16/12/2009 02:00 PM | test 99           | APPLY   | Detail | Cancel |  |  |  |
| SPACE/ROOM                    | ICT      | 16/12/2009 | 2009-02-00029   | 16/12/2009 11:00 AM | 16/12/2009 12:00 PM | testing booking 2 | APPLY   | Detail | Cancel |  |  |  |
| SPACE/ROOM                    | ICT      | 16/12/2009 | 2009-02-00028   | 16/12/2009 09:00 AM | 16/12/2009 10:00 AM | testing booking   | APPLY   | Detail | Cancel |  |  |  |
| SPACE/ROOM                    | ICT      | 10/12/2009 | 2009-02-00025   | 15/12/0009 08:00 AM | 15/12/0009 10:00 AM | training          | REJECT  | Detail |        |  |  |  |
| SPACE/ROOM                    | ICT      | 10/12/2009 | 2009-02-00022   | 11/12/2009 08:00 AM | 12/12/2009 09:00 AM | test lab 2        | REJECT  | Detail |        |  |  |  |
| SPACE/ROOM                    | ICT      | 07/12/2009 | 2009-02-00011   | 15/12/0009 08:00 AM | 15/12/0009 11:00 AM | test 99           | APPROVE | Detail | Cancel |  |  |  |
| EQUIPMENT                     | ICT      | 07/12/2009 | 2009-02-00004   | 10/12/2009 08:00 AM | 10/12/2009 09:58 AM | UAT               | APPROVE | Detail | Cancel |  |  |  |
| EQUIPMENT                     | ICT      | 07/12/2009 | 2009-02-00003   | 11/12/2009 08:00 AM | 11/12/2009 09:58 AM | test sistem       | APPROVE | Detail | Cancel |  |  |  |
| EQUIPMENT                     | ICT      | 07/12/2009 | 2009-02-00002   | 10/12/2009 08:00 AM | 10/12/2009 10:58 AM | demo              | APPROVE | Detail | Cancel |  |  |  |

Klik pada Cancel dan sistem akan memaparkan mesej seperti di bawah.

| Message from webpage                 |    |        |  |  |  |  |  |  |  |
|--------------------------------------|----|--------|--|--|--|--|--|--|--|
| Are you to cancel this application ? |    |        |  |  |  |  |  |  |  |
|                                      | ОК | Cancel |  |  |  |  |  |  |  |

Klik OK untuk mengesahkan pembatalan.